## ICT PRACTICAL WORKSHEET - Std X

| Name of Chapter          |  | Unit 3 - Attractive Web Designing                                                      |
|--------------------------|--|----------------------------------------------------------------------------------------|
| Name of Activity         |  | Web Designing                                                                          |
|                          |  | *Using class selectors                                                                 |
|                          |  | *defining page's background colour, heading colour etc                                 |
| Software used            |  | Text Editor (G edit)                                                                   |
| Time                     |  | 40 Minutes                                                                             |
| Order of events          |  |                                                                                        |
| Open Text Editor         |  | Open Text Editor in the order Application $\rightarrow$ Accessories $\rightarrow$ Text |
|                          |  | Open the file already saved (Refer previous worksheet)                                 |
|                          |  | File $\rightarrow$ Open (Browse and select the file to open)                           |
| Defining Class Selectors |  | Give Codes for class selectors within the <style></style>                              |

| Modifying page background   | Open the file in text editor ance more (right click ) Open with Text |  |  |
|-----------------------------|----------------------------------------------------------------------|--|--|
| would have background       | Open the me in text editor once more (right click-open with text     |  |  |
|                             | Editor). Add the following CSS Codes within the style tags           |  |  |
|                             | ( <style></style> ).                                                 |  |  |
|                             |                                                                      |  |  |
|                             | body                                                                 |  |  |
|                             | (                                                                    |  |  |
|                             |                                                                      |  |  |
|                             | background:#d0f2f8                                                   |  |  |
|                             | }                                                                    |  |  |
|                             |                                                                      |  |  |
|                             | Save the file and open it in a browser and observe the               |  |  |
|                             | background colour of the page                                        |  |  |
|                             | background colour of the page.                                       |  |  |
|                             | -                                                                    |  |  |
| Modifying background of the | Add cascading style to the <h3> tag</h3>                             |  |  |
| heading                     |                                                                      |  |  |
| C                           | h3                                                                   |  |  |
|                             | ſ                                                                    |  |  |
|                             |                                                                      |  |  |
|                             | font-family:URW Bookman L;                                           |  |  |
|                             | ្ល្ល color:#00ff00;                                                  |  |  |
|                             | font-size:30px;                                                      |  |  |
|                             | background:#ff0000                                                   |  |  |
|                             |                                                                      |  |  |
|                             |                                                                      |  |  |
|                             | Cover the file and energiating throws and electric the changes       |  |  |
|                             | save the me and open it in a prowser and observe the changes.        |  |  |
|                             | S. >>                                                                |  |  |
|                             |                                                                      |  |  |
| Bronarod by MAA             | Basack Vellila HSA TSS Vadakkangara Malannuram                       |  |  |
|                             |                                                                      |  |  |